# Kurzanleitung für die 4K-Photo-Funktion

#### Einfangen des Augenblicks, den Sie wirklich wollen ([4K-Serienbilder] / [4K-Serienbilder (S/S)] / [4K Pre-Burst])

Sie können Serienbilder mit ca. 8 Millionen Pixel und einer Burst-Rate von 30 Bilder/Sek. aufnehmen. Sie können ein Vollbild aus einer Serienaufnahmedatei wählen und speichern.

### 1)Aufnehmen mit der 4K-Fotofunktion

- 1 Drücken Sie die [ﷺ)]-Taste (♥)
- 2 Betätigen Sie 
  zur Wahl des 4K-Foto-Symbols, und drücken Sie dann
- 3 Drücken Sie **A** zur Wahl der Aufnahmemethode, und drücken Sie dann [MENU/SET]

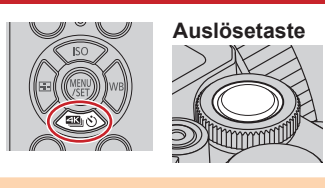

A Gedrückt halter

C Start (Erstes) Stopp (Zweites)

E Die Aufnahme wird erstellt

(F) Ungefähr 1 Sekunde

G Die Aufnahme wird erstellt

B Aufnahme erfolgt

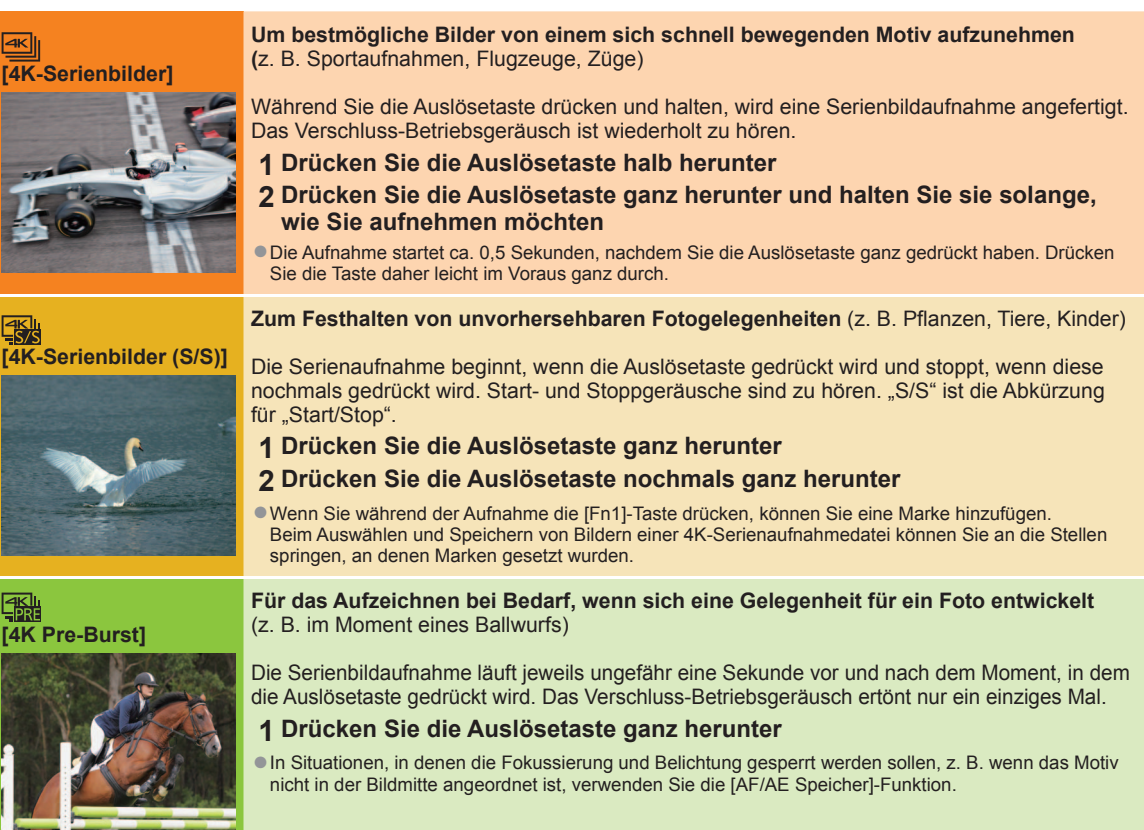

#### Einstellen von Pre-Burst Aufnahme ([4K-Serienbilder]/[4K-Serienbilder (S/S)]) $\underline{\mathsf{MENU}} \rightarrow \square [\mathsf{Rec}] \rightarrow [\mathsf{4K} \ \mathsf{Foto}] \rightarrow [\mathsf{Pre-Burst} \ \mathsf{Aufnahme}] \rightarrow [\mathsf{ON}]$

Die Aufnahme beginnt ca. 1 Sekunde, bevor der Auslöser vollständig heruntergedrückt wird, damit Sie keine Fotogelegenheit versäumen.

#### Einstellen der Schleifenaufnahme ([4K-Serienbilder (S/S)]) MENU $\rightarrow$ $\square$ [Rec] $\rightarrow$ [4K Foto] $\rightarrow$ [Loop Recording(4K Foto)] $\rightarrow$ [ON]

Sie können während einer Aufnahme die jeweils ältesten Aufnahmedaten automatisch löschen lassen, damit Sie die Aufnahme beim Warten auf eine Fotogelegenheit fortsetzen können, ohne die Karte auswechseln zu müssen

Nach Starten der Aufnahme wird eine 4K-Serienbilddatei aufgezeichnet und ca. alle 2 Minuten unterteilt. Ungefähr die letzten 10 Minuten (bis zu ca. 12 Minuten) der Aufnahme werden gespeichert. Der vorhergehende Teil der Aufnahme wird gelöscht.

### ■ Beenden der 4K-Fotofunktion: In Schritt 2 wählen Sie []] ([Einzeln]) oder [?]

- Serienbildaufnahmen werden als einzelne 4K-Serienbilddatei im MP4-Format gespeichert.
- Verwenden Sie eine Karte der UHS-Geschwindigkeitsklasse 3.
- Beim Aufnehmen wird der Bildwinkel schmaler als gewöhnlich.
- Wenn Sie Autofokus verwenden, funktioniert Dauer-AF während der Aufnahme. Der Fokus wird kontinuierlich eingestellt.
- Durch Einstellen einer niedrigeren Verschlusszeit kann die Unschärfe eines Motivs verringert werden. Ungefähre Verschlusszeit für Außenaufnahmen bei schönem Wetter: 1/1000 Sekunde oder weniger.
- Die Aufnahme stoppt, wenn die Daueraufnahmezeit 29 Minuten und 59 Sekunden überschreitet.
- Bei Verwendung einer SDHC-Speicherkarte werden die Dateien für die Aufnahme und Wiedergabe in kleinere Bilddateien geteilt, wenn die Dateigröße 4 GB überschreitet. (Sie können Bilder ohne Unterbrechung weiter aufnehmen.)
- Bei Verwendung einer SDXC-Speicherkarte können Sie Bilder in einer einzigen Datei aufnehmen, selbst wenn die Dateigröße 4 GB überschreitet.
- Wenn die Umgebungstemperatur hoch ist oder kontinuierlich 4K-Fotos aufgenommen werden, wird eventuell [🔬] angezeigt, und die Aufnahme wird möglicherweise vorzeitig gestoppt Bitte warten Sie in einem solchen Fall bis sich die Kamera abgekühlt hat Bei Wahl der Einstellung [5] ([4K Pre-Burst]) oder [Pre-Burst Aufnahme] entlädt sich der Akku schneller, und die Kameratemperatur steigt an

Wählen Sie die Einstellung []] ([4K Pre-Burst]) oder [Pre-Burst Aufnahme] nur bei Aufnahme.

# (2)Auswahl und Speicherung von Bildern einer 4K-Serienaufnahme

Während der Aufnahme setzt die Kamera automatisch Marken in Szenen, in denen ein Gesicht oder eine Bewegung des Motivs erfasst wird, beispielsweise ein vorbeifahrendes Fahrzeug oder eine Person, die sich umdreht, (Markierautomatik)

- 1 Markieren Sie ein mit [ 📲] gekennzeichnetes Bild auf dem Wiedergabebildschirm, und drücken Sie dann Bei Aufnahme mit [3] ([4K Pre-Burst]) fahren Sie mit Schritt 3 fort.
- 2 Ziehen Sie den Schiebebalken, um eine grobe Szenenauswahl vorzunehmen Sie können an eine markierte Position springen indem Sie die entsprechende Marke berühren Weiße Marke: Manuell gesetzte Marke / Grüne Marke: Automatisch von Kamera gesetzte Marke
- 3 Ziehen, um das Vollbild auszuwählen, das Sie als ein Bild speichern möchten
- 4 Berühren Sie [ ], um das Bild zu speichern Das ausgewählte Bild wird getrennt von der 4K-Serienbilddatei als neues Bild im JPEG-Format gespeichert.

## Zeigen von Bewegung durch Kombinieren einer Folge von Bildern ([Sequenz zusammenfügen])

1 Wählen Sie [Sequenz zusammenfügen] aus dem [Wiederg.]-Menü 2 Betätigen Sie < > zur Wahl der 4K-Serienaufnahmedateien und drücken Sie [MENU/SET] 3 Wählen Sie die zu kombinierenden Vollbilder aus (von 3 bis 40 Vollbilder) 4 Betätigen Sie ▼ zur Wahl von [Spch.], und drücken Sie dann [MENU/SET] 5 Wählen Sie [Ja] auf dem Bestätigungsbildschirm, und drücken Sie dann [MENU/SET]

### Einstellen der Fokussierung nach der Aufnahme ([Post-Fokus] / [Focus Stacking])

Sie können 4K-Serienbilder aufnehmen, während Sie den Fokussierpunkt ändern und dann einen Fokussierpunkt nach der Aufnahme wählen.

### Aufnahme mit [Post-Fokus]

• Der Gebrauch eines Stativs wird zum Durchführen von [Focus Stacking] empfohlen.

- 1 Drücken Sie die [1]-Taste
- 2 Betätigen Sie < > zur Wahl von [ON], und drücken Sie dann [MENU/SET]
- 3 Legen Sie den Bildausschnitt fest, und drücken Sie dann die Auslösetaste halbwegs herunter
  - Andern Sie nicht den Bildausschnitt oder den Abstand zum Motiv, bevor Sie die Aufnahme beenden.
- 4 Um die Aufnahme zu starten, drücken Sie die Auslösetaste vollständig herunter Wenn der Aufnahmefortschritts-Balken verschwindet, endet die Aufnahme automatisch
- Aufheben der [Post-Fokus]-Funktion: Wählen Sie [OFF] in Schritt 2.

#### Auswählen eines Fokussierpunkts ([Post-Fokus]]

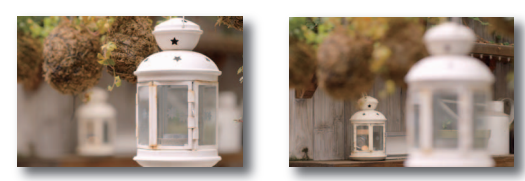

1 Wählen Sie auf dem Wiedergabebildschirm das Bild mit Sie dann

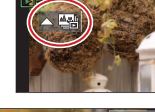

2 Berühren Sie den Fokussierpunkt Falls keine Bilder mit Fokus auf dem gewählten Punkt vorhanden sind, erscheint ein roter Rahmen und Bilder können nicht gespeichert werden. • Um die Anzeige zu vergrößern, berühren Sie [@] Zur Feineinstellung des Fokus ziehen Sie den Schiebebalken während der vergrößerten Anzeige

3 Berühren Sie [🏟 🔿], um das Bild zu speichern

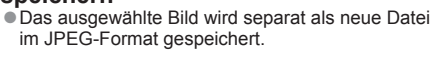

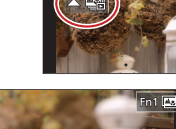

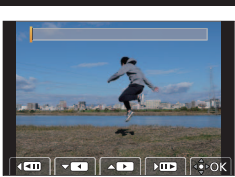

#### Erhöhen des Fokussierbereichs ([Focus Stacking])

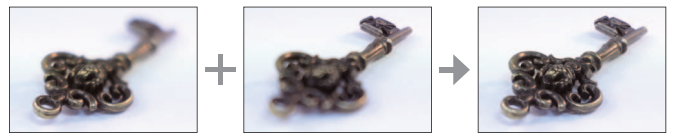

- Berühren Sie [
  ] auf dem Bildschirm in Schritt 2 des 1 Abschnitts "Auswählen eines Fokussierpunkts ([Post-Fokus])" 2 Wählen Sie eine Stapelmethode und berühren Sie sie
- [Auto Mischen] / [Bereich Mischen]
- 3 (Bei Wahl von [Bereich Mischen]) Berühren Sie den Fokussierpunkt Wählen Sie Positionen an zwei oder mehreren Punkten.
  - Fokussierpunkte zwischen den beiden gewählten Positionen werden ausgewählt.
  - Positionen, die nicht ausgewählt werden können oder ein unnatürliches Ergebnis liefern würden, werden ausgegraut.
  - Berühren Sie erneut eine Position, um die Auswahl aufzuheben.
- Berühren Sie [🏟 📼], um das Bild zu kombinieren und zu speichern Das Bild wird im JPEG-Format gespeichert.

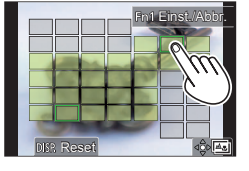

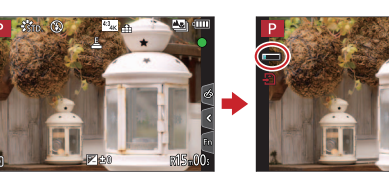

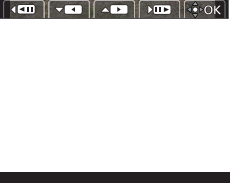

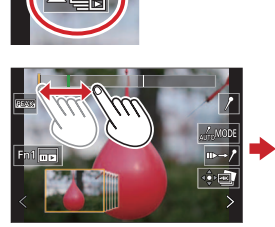

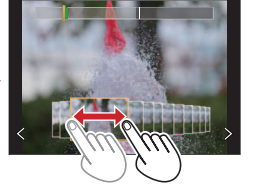

# Guida rapida per Foto 4K

#### Come cogliere il momento realmente desiderato ([Scatto a raff. 4K] / [Scatto a raff. 4K (S/S)] / [Pre-scatto a raff. 4K])

È possibile riprendere immagini di scatti a raffica di circa 8 milioni di pixel con una frequenza di scatto a raffica pari a 30 fotogrammi al secondo. È possibile selezionare e salvare un fotogramma dal file di scatto a raffica.

#### 1) Registrazione con la funzione Foto 4K

- 1 Premere il pulsante [ﷺ 🕚 (▼)
- 2 Premere 
  per selezionare l'icona delle foto 4K, quindi premere
- 3 Premere < per selezionare il metodo di registrazione, quindi premere [MENU/SET]

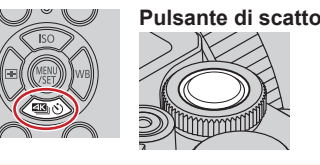

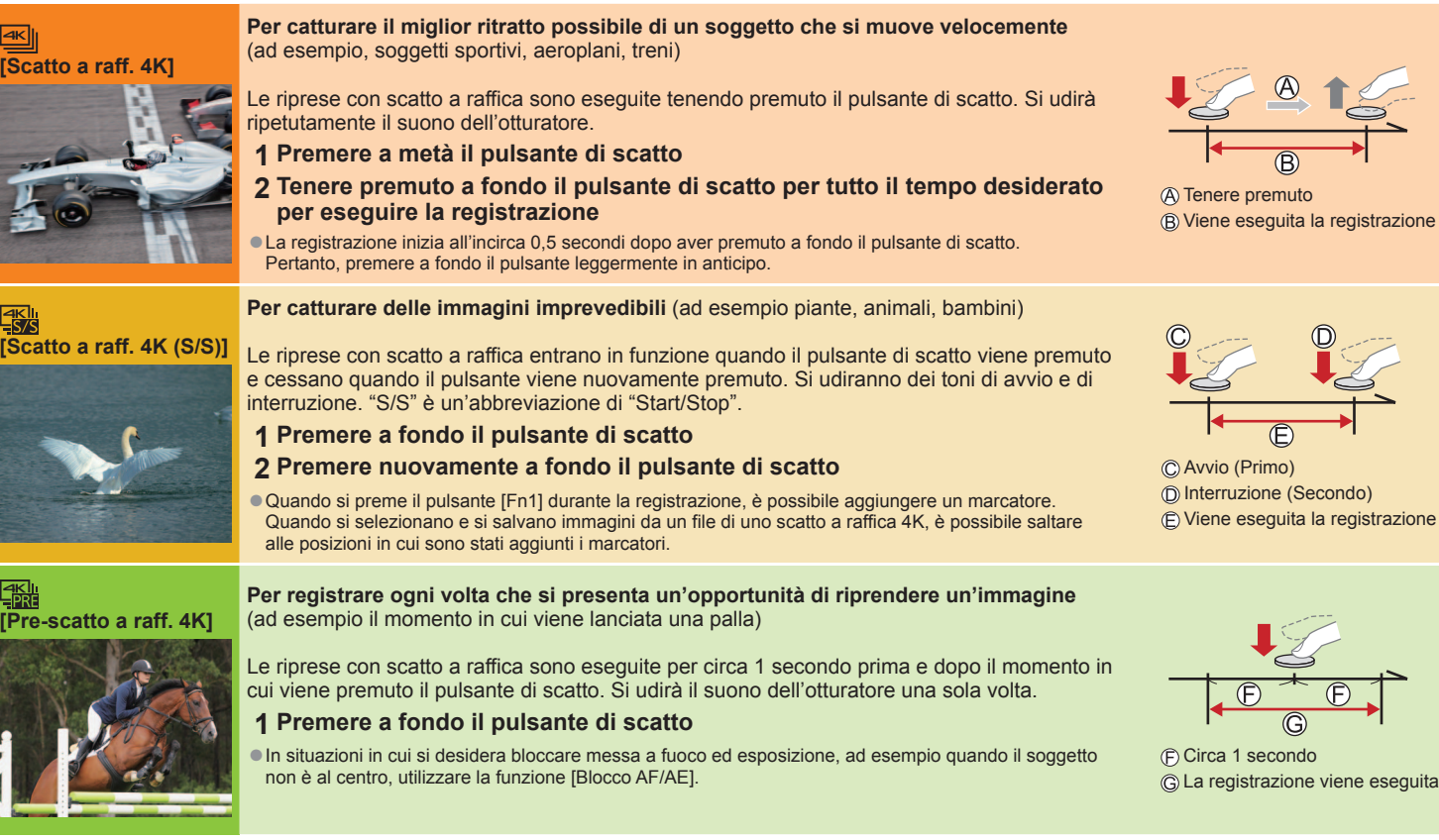

#### Impostazione Registrazione pre-raffica ([Scatto a raff. 4K]/[Scatto a raff. 4K (S/S)]) MENU $\rightarrow$ $\bigcirc$ [Reg] $\rightarrow$ [FOTO 4K] $\rightarrow$ [Reg. pre-raffica] $\rightarrow$ [ON]

La fotocamera inizia a registrare circa 1 secondo prima che il pulsante di scatto dell'otturatore venga premuto completamente. In questo modo non verrà persa nessuna opportunità di scattare una foto.

#### Impostazione della registrazione ad anello (Loop Recording) ([Scatto a raff. 4K (S/S)]) MENU $\rightarrow$ [Reg] $\rightarrow$ [FOTO 4K] $\rightarrow$ [Loop Recording(FOTO 4K)] $\rightarrow$ [ON]

È possibile effettuare la registrazione cancellando al tempo stesso i dati registrati più vecchi, per consentire di continuare a registrare mentre si attende un'opportunità di scattare una foto, senza sostituire la scheda.

 Una volta avviata la registrazione, il file di scatti a raffica 4K viene registrato e diviso ogni 2 minuti circa. Vengono salvati approssimativamente gli ultimi 10 minuti (fino a 12 minuti circa). La parte precedente viene cancellata

#### ■ Per annullare le funzioni foto in formato 4K: Al punto 2, selezionare []] ([Sing.]) o [?]

Le immagini di scatti a raffica vengono salvate come un singolo file di scatto a raffica 4K in formato MP4

- Utilizzare una scheda UHS con classe di velocità 3.
- Durante la registrazione, l'angolo di campo si restringe
- Se si utilizza la messa a fuoco automatica, durante la registrazione è attiva la funzione di messa a fuoco automatica continua. La messa a fuoco viene regolata di continuo.
- È possibile ridurre la sfocatura del soggetto impostando un tempo di esposizione più veloce. Tempo di esposizione approssimativo per registrazioni esterne in buone condizioni meteorologiche: 1/1000 secondo o più veloce.
- La registrazione si arresta quando il tempo di registrazione continua supera i 29 minuti e 59 secondi.
- Quando si utilizza una scheda di memoria SDHC, i file vengono divisi in file di immagini più piccoli per la registrazione e la riproduzione, se la dimensione del file supera i 4 GB. (È possibile continuare a registrare immagini senza interruzione.)
- Se si intende utilizzare una scheda di memoria SDXC, è possibile registrare immagini in un singolo file anche qualora la dimensione sia superiore a 4 GB
- Qualora la temperatura circostante sia elevata o si registrino continuativamente foto 4K, potrebbe venire visualizzata l'indicazione [A] e la registrazione potrebbe venire arrestata mentre è in corso. Attendere che la fotocamera si raffreddi
- Quando sono impostate le funzioni [3] ([Pre-scatto a raff. 4K]) o [Reg. pre-raffica], la batteria si scarica più velocemente e la temperatura della fotocamera aumenta Selezionare le funzioni []] ([Pre-scatto a raff. 4K]) o [Reg. pre-raffica] solo durante la registrazione.

### 2 )Selezione e salvataggio di immagini a partire da un file scatto a raffica in formato 4K

Dei marcatori sono stati impostati automaticamente dalla fotocamera nelle scene in cui è stato rilevato un viso o il movimento di un soggetto durante la registrazione, ad esempio in una scena in cui un veicolo passa nelle vicinanze o una persona si gira. (Marcatura automatica)

- 1 Selezionare un'immagine con [I] nella schermata di riproduzione, quindi premere
  - Nel caso della registrazione con []] ([Pre-scatto a raff. 4K]), passare al punto 3.
- 2 Trascinare la barra scorrevole per effettuare la selezione approssimativa della scena È possibile saltare a una posizione contrassegnata toccando il marcatore. Marcatore bianco: Marcatore impostato manualmente / Marcatore verde: Marcatore impostato automaticamente dalla fotocamera
- 3 Trascinare per selezionare il fotogramma che si desidera salvare come immagine
- 4 Toccare [
- L'immagine selezionata viene salvata sotto forma di una nuova immagine in formato JPEG separata dal file di scatto a raffica 4K.

### Visualizzazione del movimento combinando una seguenza di immagini ([Composizione Seguenza])

- 1 Selezionare [Composizione Sequenza] dal menu [Play]
- 2 Utilizzare < > per selezionare i file di scatti a raffica 4K, guindi premere [MENU/SET]
- 3 Selezionare i fotogrammi da combinare (da 3 a 40 fotogrammi)
- 4 Premere ▼ per selezionare [Salva], guindi premere [MENU/SET]
- 5 Selezionare [Sì] nella schermata di conferma, quindi premere [MENU/SET]

### Regolazione della messa a fuoco dopo la registrazione ([Post Focus] / [Focus Stacking])

È possibile registrare immagini di scatti a raffica 4K mentre si modifica il punto di messa a fuoco e quindi selezionare un punto di messa a fuoco dopo la registrazione.

### Registrazione utilizzando la funzione [Post Focus]

- Si consiglia di utilizzare un treppiede per eseguire la funzione [Focus Stacking].
- 1 Premere il pulsante [
- 2 Premere ◀▶ per selezionare [ON], quindi premere [MENU/SET]
- 3 Stabilire la composizione e premere a metà il pulsante di scatto stanza dal soggetto p na del completamento della registrazione
- 4 Premere a fondo il pulsante di scatto per avviare la registrazione Quando la barra di avanzamento della registrazione scompare, la registrazione termina automaticamente
- Per annullare la modalità [Post Focus]: selezionare [OFF] al punto 2.

#### Selezione di un punto di messa a fuoco ([Post Focus]

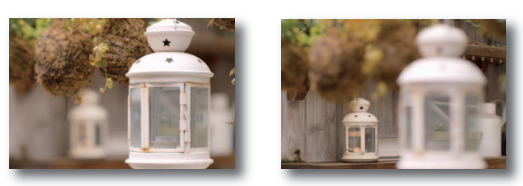

1 Nella schermata di riproduzione, selezionare l'immagine con l'icona [Image: Second second s

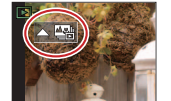

- 2 Toccare il punto di messa a fuoco Qualora non vi siano immagini con la messa a fuoco sul punto selezionato, viene visualizzato un riquadro rosso, e non è possibile salvare le immagini.
  - Per ingrandire la visualizzazione, toccare [@]]. È possibile apportare regolazioni precise alla mess a fuoco trascinando la barra scorrevole durante la visualizzazione ingrandita.
- 3 Toccare [ 🏟 👜 ] per salvare l'immagine L'immagine selezionata viene salvata come nuovo file separato in formato JPEG.

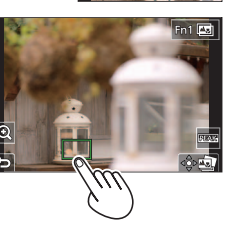

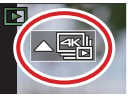

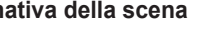

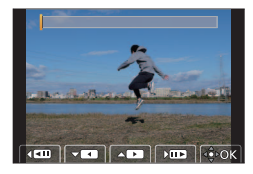

### Aumento della gamma di messa a fuoco ([Focus Stacking])

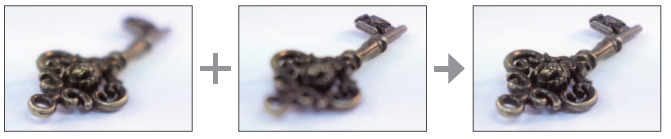

- 1 Toccare [
  ] sullo schermo al punto 2 della procedura "Selezione di un punto di messa a fuoco ([Post Focus])"
- 2 Scegliere un metodo di composizione e toccarlo [Auto le unioni] / [Intervallo unione]
- 3 (Quando si seleziona [Intervallo unione]) Toccare il punto di messa a fuoco Selezionare le posizioni in due o più punti. Vengono selezionati i punti di messa a fuoco tra le due posizioni selezionate.
  - Le posizioni che non possono venire selezionate o che produrrebbero un risultato innaturale appaiono in grigio (disattivate)
  - Toccare di nuovo una posizione per deselezionarla
- 4 Toccare [ 🕸 🖾 ] per combinare e salvare l'immagine L'immagine viene salvata in formato JPEG

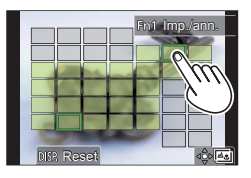

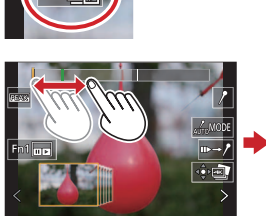

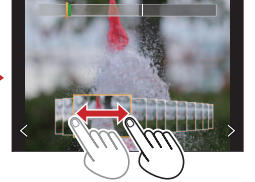